Для удаленного просмотра лекций Вам необходимо пройти несколько простых шагов:

Шаг 1. Вам необходимо ввести в адресной строке веб браузера unitech-mo.ru и нажать enter, таким образом Вы окажетесь на главной странице сайта Технологического университета.

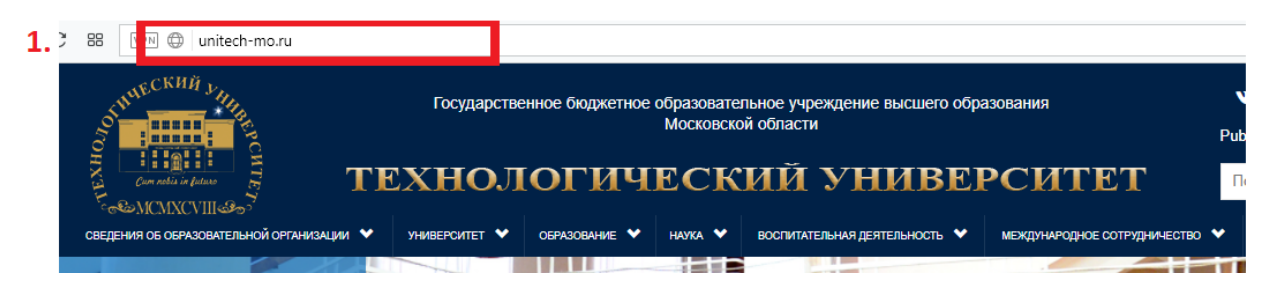

Шаг 2. Вам следует пролистнуть вниз главную страницу, пока Вы не увидите ссылку на образовательный портал справа.

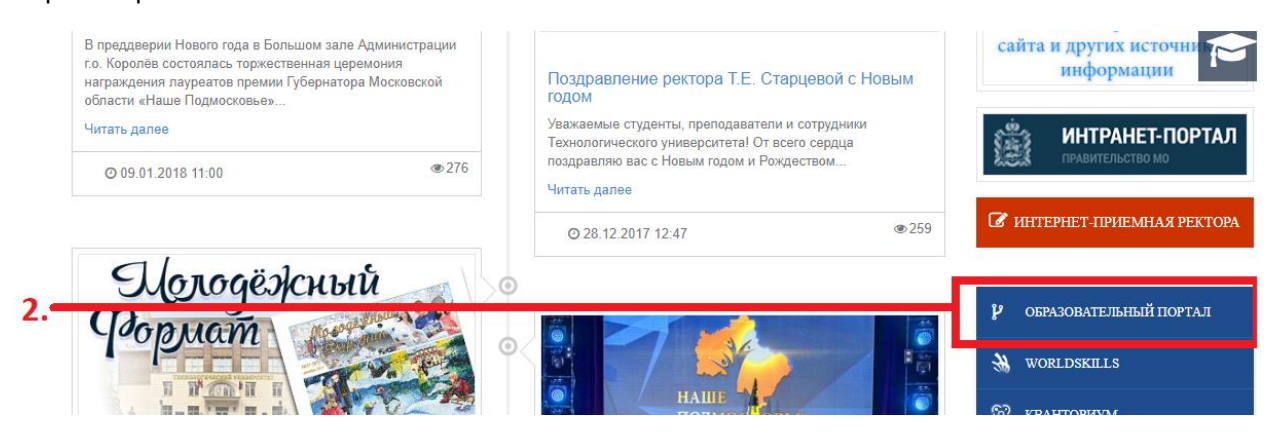

Шаг 3. Пройдя в образовательный портал Вам необходимо ввести свои учетные данные (Логин/Пароль) и нажать кнопку «Войти»

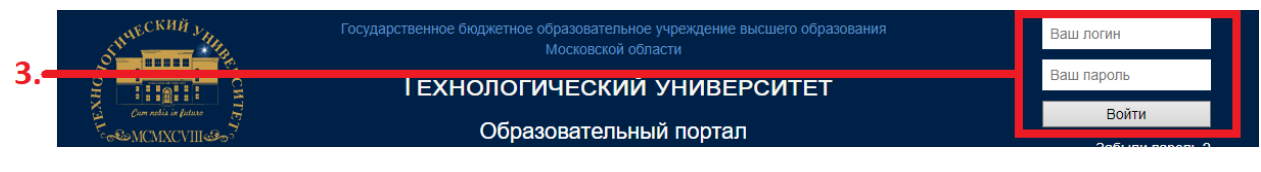

Шаг 4. После авторизации Вам следует пройти в раздел трансляций

|   | Cum notis in future | Сущения Собразовательный портал |            |  |  |  |
|---|---------------------|---------------------------------|------------|--|--|--|
| 4 |                     |                                 | трансляции |  |  |  |

Шаг 5. В разделе трансляции необходимо выделить тип отображаемой информации и выбрать «Обучение».

|   | МОЯ СТРАНИЦА               | ПОЛЬЗОВАТЕЛИ   | ДОКУМЕНТЫ | ОБУЧЕНИЕ | НАУЧНЫЕ ПУБЛИКАЦИИ | вкр до | ОП. ОБУЧЕНИЕ | отчёты | ТРАНСЛЯЦИИ |
|---|----------------------------|----------------|-----------|----------|--------------------|--------|--------------|--------|------------|
| 5 | <b>Год:</b> 2018 ~ Гип: Об | бщие –<br>Бщие |           |          |                    |        |              |        |            |
|   | Название                   | бучение        | Д         | ата      | Тип                |        | Действия     |        |            |

Шаг 6. В предоставленном списке Вы сможете получить информацию о дате проведения занятий по которым будут вестись трансляции.

| 6.– | Основы алгоритмизации и программирования         | Открыть                      |  |
|-----|--------------------------------------------------|------------------------------|--|
|     | Вычислительные сети, системы и телекоммуникации  | Открыть<br>Всего предстоящих |  |
|     |                                                  | трансляций: 2                |  |
|     | Элективные курсы по физической культуре и спорту | Открыть                      |  |

Шаг 7. Далее откроется список лекций по предмету, даты проведения, а также ссылки на онлайн трансляции (если они были запланированы).

|   | Номер занятия | Дата проведения | Отметка о трансляции |  |  |  |
|---|---------------|-----------------|----------------------|--|--|--|
| 7 |               | Не установлена  | тест                 |  |  |  |
|   | Л2            | Не установлена  | тест номер 2         |  |  |  |
|   | ЛЗ            | Не установлена  | Не запланирована     |  |  |  |

Шаг 8. При прохождении по ссылке на актуальную трансляцию будет открыта страница просмотра трансляции.

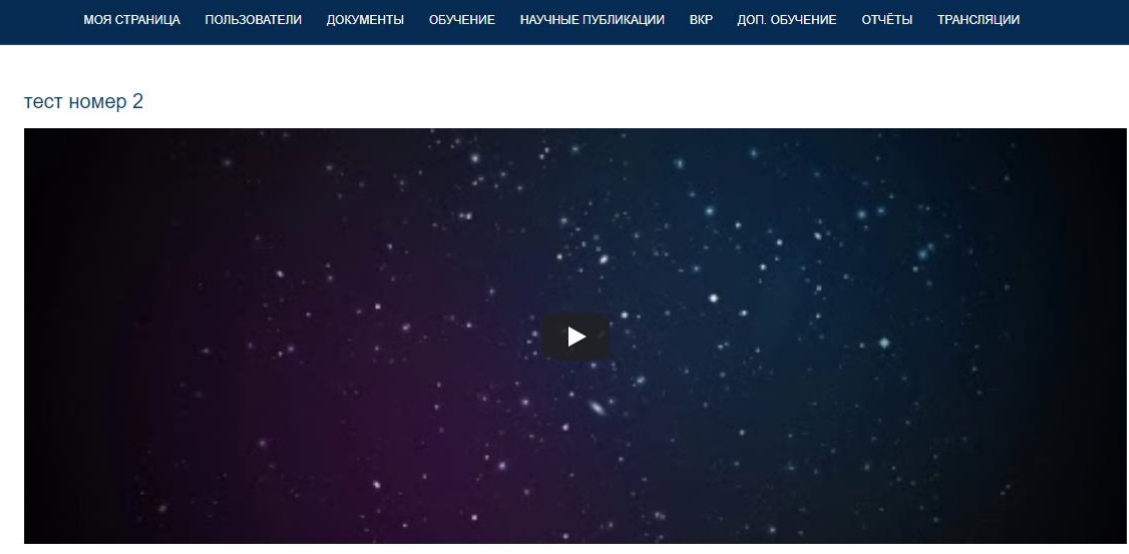

Просматривают: 1